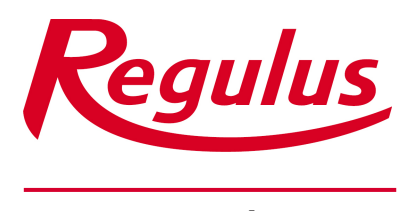

www.regulus.cz

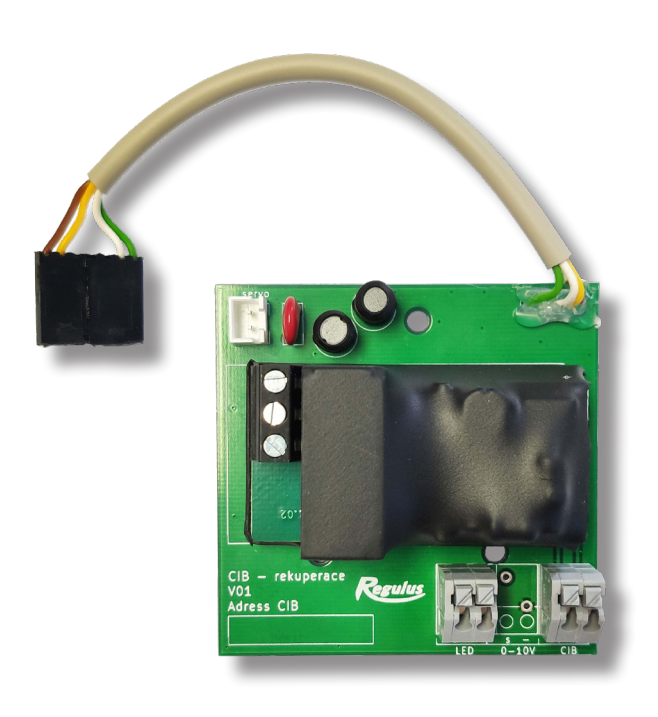

Návod na instalaci a použití CZ Modul pro propojení Sentinel Kinetic Advance s regulátorem IR 12 přes CIB

Modul k IR pro Advance - CIB

## Návod na připojení Kinetic Advance

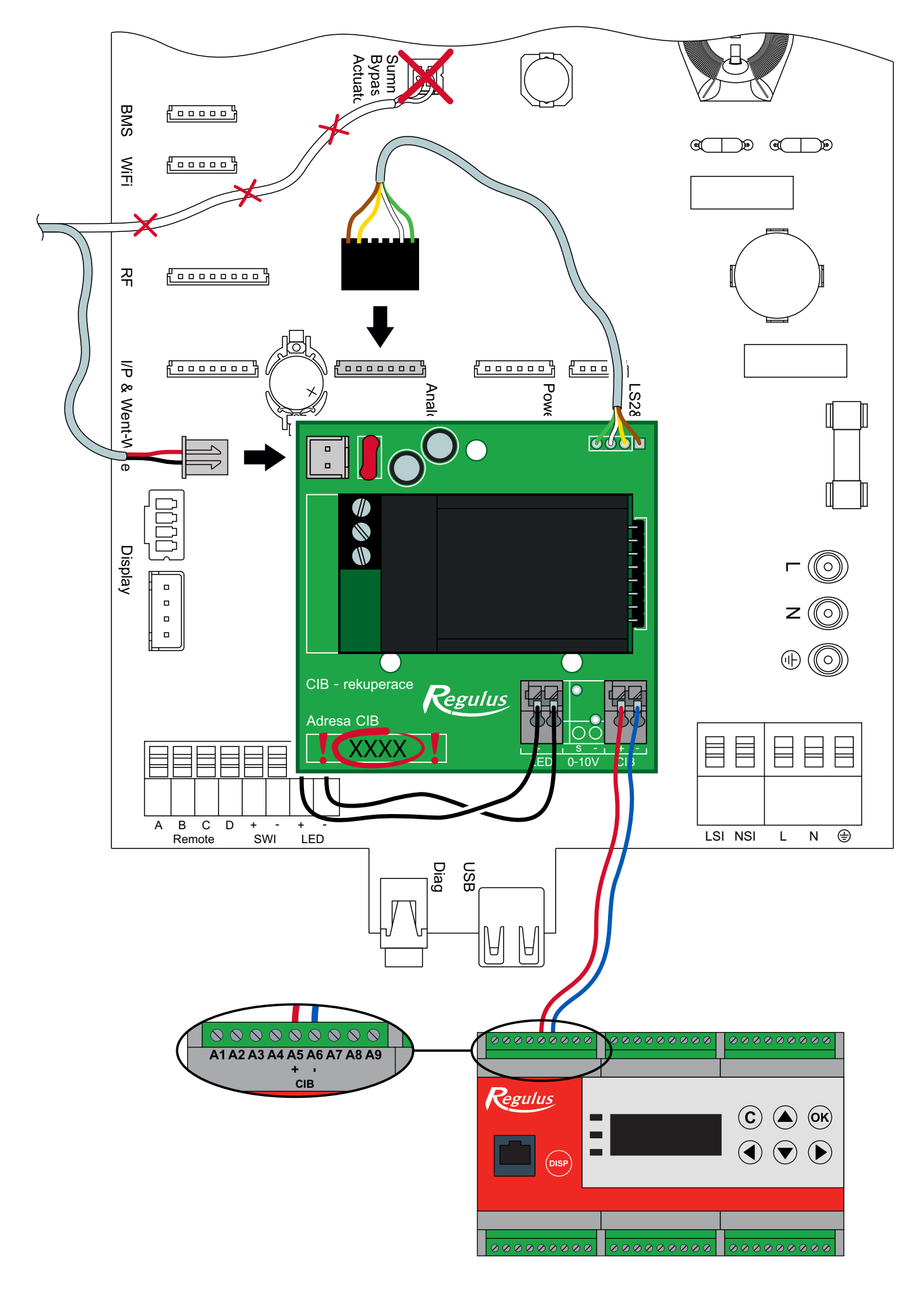

# Postup instalace

- 1. Vypněte napájení jednotky i regulátoru.
- Sejměte vnější kryt zatlačením na výčnělky po stranách ovládacího modulu a vyklopením ven.
- 3. Sejměte displej z jednotky.
- 4. Odšroubujte přední panel.

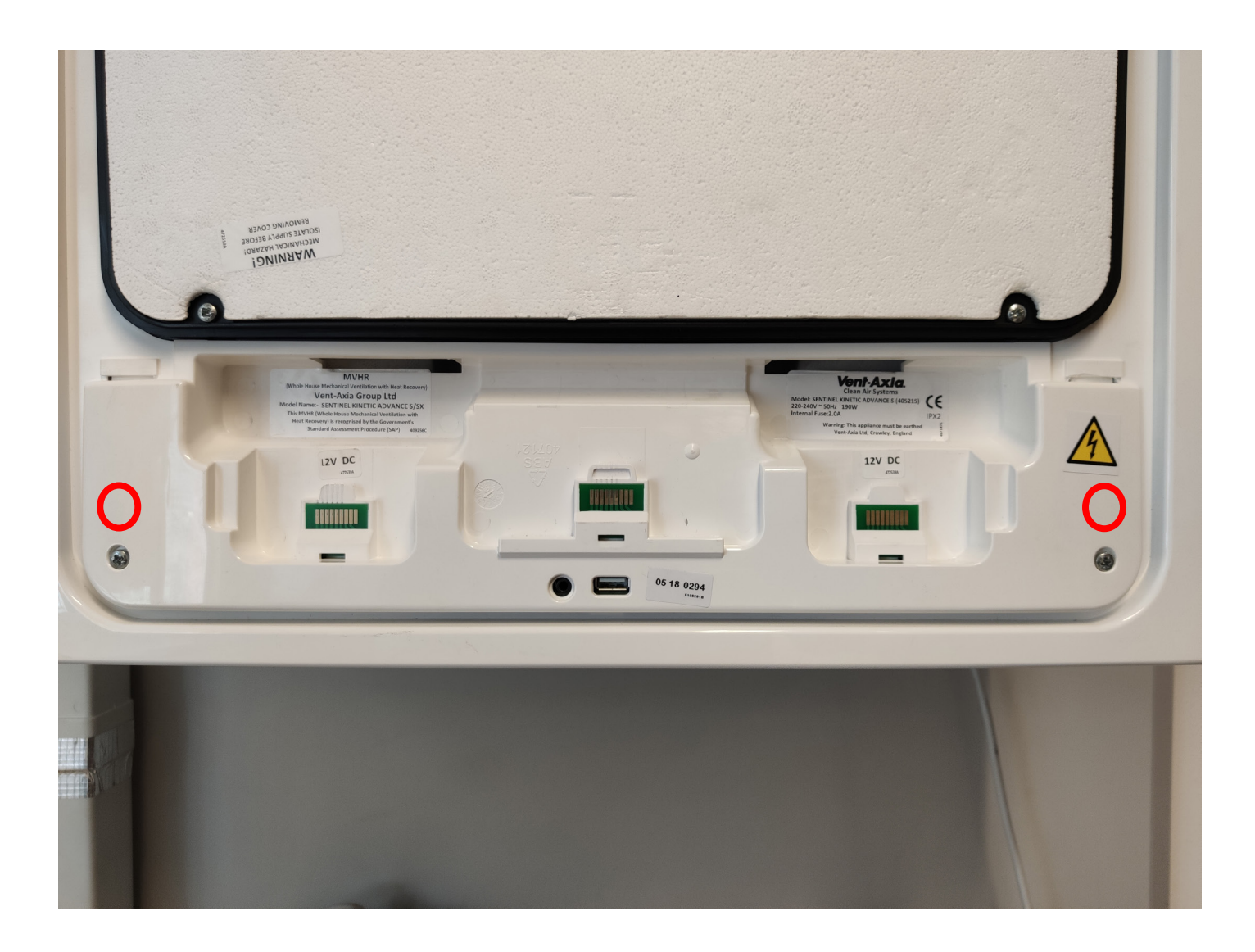

5. Vysuňte desku plošných spojů. Při vysouvání je třeba jemně zatlačit na plastovou páčku na pravé straně desky.

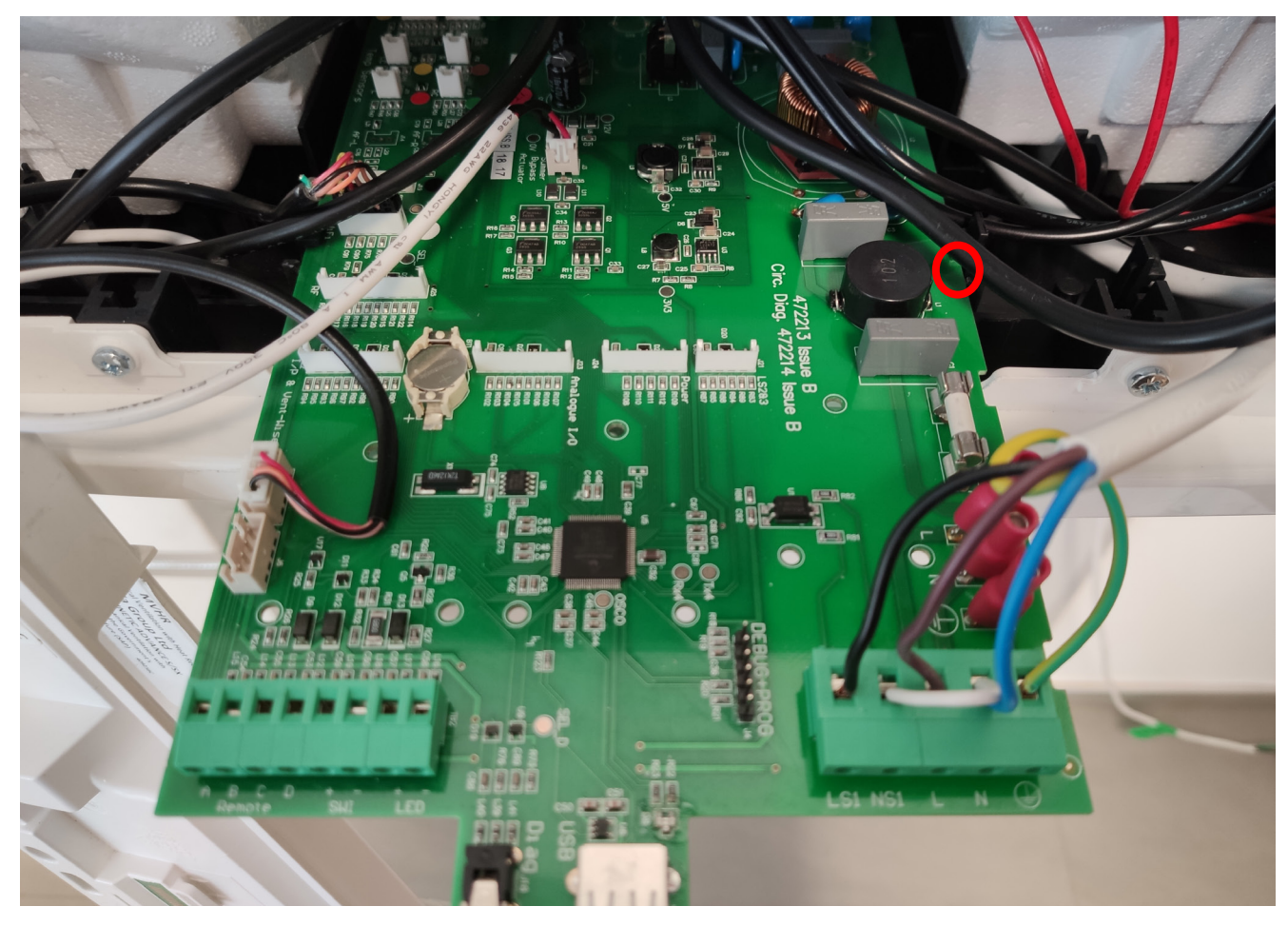

 Odpojte konektor klapky. Dejte pozor, zástrčku můžete vytáhnout i se zásuvkou. Na obrázku vidíte správně odpojený konektor.

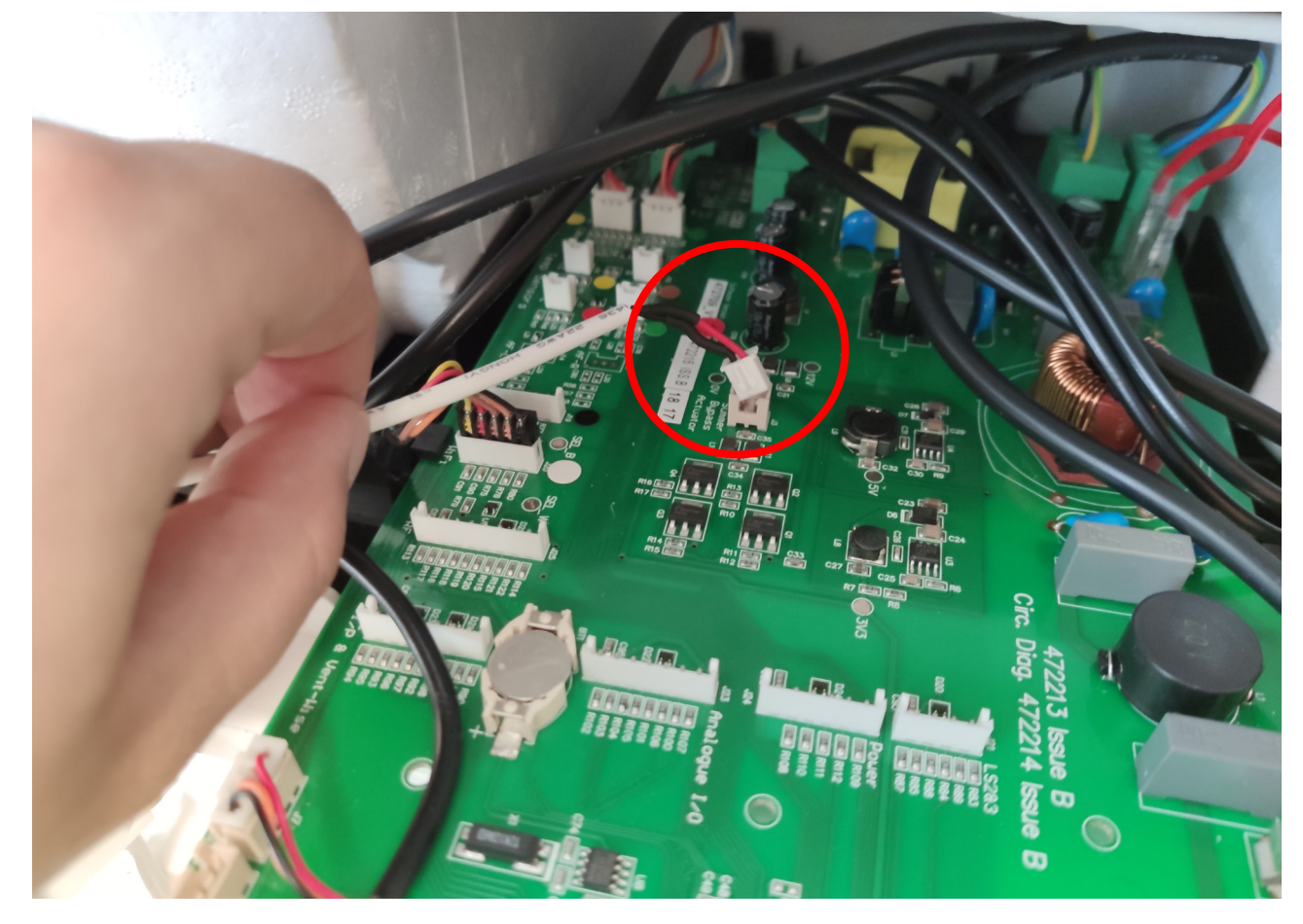

- 7. Zasuňte sloupky do modulu a osaďte modul na desku rekuperace a zapojte konektor modulu a klapky. Viz schéma.
- 8. Vyveďte CIB do regulátoru.

V tomto bodě můžete udělat test spojení modulu s regulací. Pokud máte CIB připojeno do regulátoru IR, můžete teď regulátor zapnout. **Rekuperaci máte stále odpojenou na jističi!** Po nastavení adresy v regulátoru se provede spojení. LED dioda na modulu začne blikat. Pokud dioda pouze svítí, modul je napájen, ale **nekomunikuje** s regulací.

- 9. Desku zasuňte na místo tak, aby zapadla plastová západka po pravé straně.
- 10. Nasaďte přední kryt a přišroubujte. Vložte displej a zaklopte víko.

### Nastavení rekuperace při uvedení do provozu

Stiskem Nastavení / Provoz se vstupuje do dalšího menu.

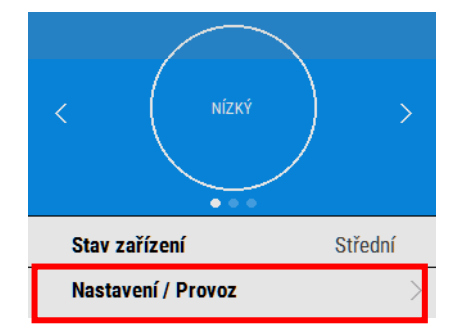

| ← NAST        | AVENÍ |
|---------------|-------|
| Tichý provoz  | >     |
| Tel. servis   | >     |
| Menu spuštění | >     |
| Diagnostika   | >     |
| ~             | ~     |

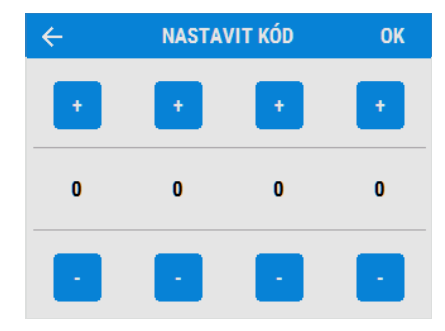

Zadejte čtyřciferný přístupový kód pomocí tlačítek + a na displeji. Výchozí kód je 0000 a lze ho změnit v menu **Změnit nastavení**.

Pomocí šipek 🔺 💙 na dolním okraji displeje rolujte dolů

Stiskem → vstoupíte do Menu spuštění.

k Menu spuštění.

Stiskem - se vrátíte do Menu nastavení.

Stiskem **Změnit nastavení** se dostanete k obrazovkám spuštění systému.

Vyberte položku Přiřazení portů.

#### Vyberte položku 0-10 V 2.

| ÷ | PŘIŘAZENÍ PORTŮ |          |   |
|---|-----------------|----------|---|
|   | LS1             | Stř ední | > |
|   | SW1             | Vур      | > |
|   | 0-10 V 1        | 0-10 V   | > |
|   | 0-10 V 2        | C02      | > |
|   |                 |          |   |

Vyberte volby Přejít na režim – **Maximum**. Typ čidla – **0-10 V**.

| Přejít na režim | Vysoký         |
|-----------------|----------------|
| Typ čidla       | C02            |
| Rozsah          | 200 - 1900 PPM |

| ← NASTAVENÍ            |               |
|------------------------|---------------|
| Provoz                 | >             |
| Jazyk                  | Čeština >     |
| Datum                  | 13-06-2018 >  |
| Čas                    | 13:31 >       |
| Dny provozu            | 3 Dny         |
| Kontrola filtrů        | 2.8 Měs.      |
| Životnost filtru L/P   | 99/99%        |
| Vyčistit/vyměnit filtr | >             |
| Názvy režimů           | >             |
| Přířazení portů        | >             |
| Uživatel. režim        | >             |
| Letní bypass           | >             |
| Rel. vlhk. spín.       | $\rightarrow$ |
| Protimrazová ochrana   | >             |
| Plán. programu         | $\rightarrow$ |
| Tichý provoz           | $\rightarrow$ |
| Tel. servis            |               |
| Přístup. kód           | 0000          |
|                        |               |
|                        |               |
|                        | ~             |
|                        |               |

Vraťte se zpět na základní menu a vyberte položku Uživatel. režim.

Nastavte:

Střední 15.0/15.0

Nízký **15.0/15.0** 

Vysoký 100.0/100.0

Přetlak 100.0/100.0

| ÷       | UŽIV. REŽIM   |  |
|---------|---------------|--|
| Střední | 15.0/15.0 >   |  |
| Nízký   | 15.0/15.0 >   |  |
| Vysoký  | 100.0/100.0 > |  |
| Přetlak | 100.0/100.0 > |  |
|         |               |  |
|         |               |  |

Vraťte se zpět na základní menu a vyberte položku Letní bypass

Nastavte volbu **Režin bypassu - Vyp.** 

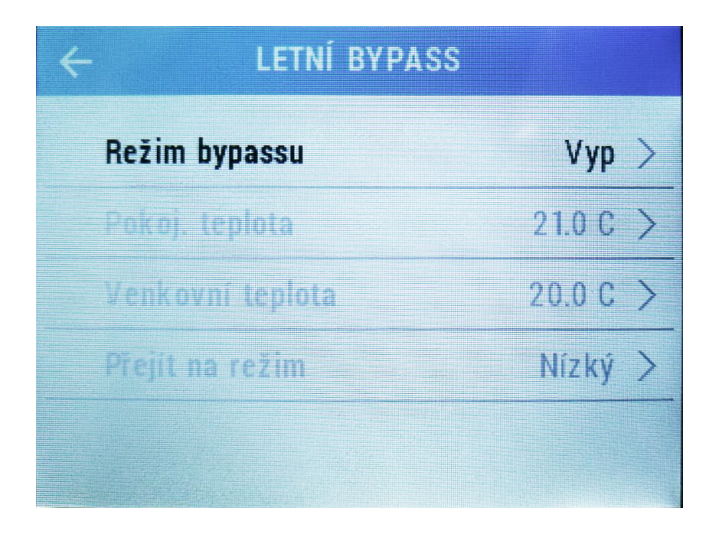

Tím je nastavení rekuperace dokončeno a můžete se vrátit na základní obrazovku.

#### V nastavení inteligentního regulátoru IR 12 provedeme tuto konfiguraci:

Následující nastavení je platné pro verzi softwaru 4.06. V dalších verzích se může lišit.

| UŽIVATEL         | HOME / ZPĚT                                                                                                    |                                                                                                    |                                                                                                    |
|------------------|----------------------------------------------------------------------------------------------------|----------------------------------------------------------------------------------------------------|----------------------------------------------------------------------------------------------------|
| НОМЕ             | Zóna VZT                                                                                                    |                                                                                                    |                                                                                                    |
| TOPENÍ           | VENKOVIŃ TERLOTA 36.4 °C                                                                                                    | STAV ZÓNY BĚŽÍ - ÚTLŲM                                                                                                    |                                                                                                    |
| TEPLÁ VODA       | výkon 30 %                                                                                                    | LETNÍ BYPASS NEAKTIVNÍ                                                                                                    |                                                                                                    |
| ZDROJE           | 🔅 ÚROVNĚ SIGNÁLU 0-10V                                                                                                    | 🛱 FUNKCE LETNÍHO BYPASSU                                                                                                    | OFF                                                                                                    |
| OSTATNÍ          | Minimální napětí 0.0 v                                                                                                    | Číslo otopné zóny, ke které se funkce vztahuje (1 a                                                                                                    | až 6) 1                                                                                                    |
| HISTORIE PORUCH  | Maximální napětí 10.0 v                                                                                                    | Minimální venkovní teplota pro spuštění funkce<br>Funkci spouštět pouze v letním režimu zóny                                                                                                    | OFF                                                                                                    |
| HISTORIE BLOKACÍ | Signál pro vypnutí 15.0 %                                                                                                    |                                                                                                    |                                                                                                    |
| NÁVODY           | 🛱 ΡΟRUCHOVÝ VSTUP                                                                                                    | 🔅 VSTUP PRO VYPNUTÍ ZÓNY                                                                                                    |                                                                                                    |
|                  | Vstup signálu poruchy 0<br>- žšéný<br>1 - čdio 1<br>2 - čdio 2<br>3 - čdio 3<br>4 - čdio 4<br>5 - čdio 4<br>5 - čdio 5<br>6 - vstup "s" (svorka C5)     | Vstup spínače 0<br>- židný<br>1 - čdlo 1<br>2 - čdlo 2<br>3 - čdlo 3<br>4 - čdlo 4<br>5 - čdlo 4<br>5 - čdlo 5<br>6 - vstup "s" (svorka C9)                                                                                                    |                                                                                                    |
|                  | VSTUP TLAČÍTKA ZVÝŠENÍ VÝKOHU 1  Vstup tlačítka párty funkce 0 - šiámý 1 - čido 1 2 - čido 2 3 - čido 3 4 - čido 4 5 - čido 5 6 - vstup "s" (svorka C5) | Vstup TLAČÍTKA ZVÝŠENÍ VÝKONU 2       Vstup tlačitka zvýšení výkonu     0       0 - žádný     0       1 - ôdlo 1     2       2 - ôdlo 2     3       3 - ôdlo 3     4       4 - ôdlo 4     5       5 - ôdlo 5     6       6 - vstup "š" (svorka C9) | VSTUP TLAČÍTKA ZVÝŠEHÍ VÝKONU 3       Vstup tlačítka zvýšení výkonu     0       0 - žádný     0       1 - čálo 1     2       2 - čálo 2     3       3 - čálo 3     4       4 - čálo 4     5       5 - čálo 5       6 - vstup "s" (svorka C5) |

Servisní nastavení: Zóna VZT

Nastavení úrovně signálu 0-10 V

- Minimální napětí nastavit na hodnotu 1,0 V, odpovídá 15 % výkonu jednotky.
- Maximální napětí nastavit na hodnotu 10 V, odpovídá 100 % výkonu jednotky.

#### Uživatelská nastavení: Zóna VZT

| HOME       |                                                                                                    |
|------------|----------------------------------------------------------------------------------------------------|
| SCHÉMA     |                                                                                                    |
| TOPENÍ     |                                                                                                    |
| TEPLÁ VODA |                                                                                                    |
| ZDROJE     |                                                                                                    |
| ostatní    | < * o                                                                                                    |
| NÁVODY     | 159 <sup>∞</sup> ● 47 <sup>∞</sup> C ● ● 00:10:00 ●                                                                                                    |
| SERVIS     |                                                                                                    |
|            | ▼   ▼   ▼   ▼   ▼   ▼   ▼   ▼   ▼   ▼   ▼   ▼   ▼   ▼   ▼   ▼   ▼   ▼   ▼   ▼   ▼   ▼   ▼   ▼   ▼   ▼   ▼   ▼   ▼   ▼   ▼   ▼   ▼   ▼   ▼   ▼   ▼   ▼   ▼   ▼   ▼   ▼   ▼   ▼   ▼   ▼   ▼   ▼   ▼   ▼   ▼   ▼   ▼   ▼   ▼   ▼   ▼   ▼   ▼   ▼   ▼   ▼   ▼   ▼   ▼   ▼   ▼   ▼   ▼   ▼   ▼   ▼   ▼   ▼   ▼   ▼   ▼   ▼   ▼   ▼   ▼   ▼   ▼   ▼   ▼   ▼   ▼   ▼   ▼   ▼   ▼   ▼   ▼   ▼   ▼   ▼   ▼   ▼   ▼   ▼   >   >   >   >   >   >   >   >   >   >   >   >   >   >   >   >   >   >   > |
|            |                                                                                                    |
| HOME       |                                                                                                    |
| SCHÉMA     | Zona VZI                                                                                                    |
| TOPENÍ     | weight two is a sec the day and the day                                                                                                    |
| TEPLÁ VODA | Verals 30 % Limit FARS MEANTING                                                                                                    |
| ZDROJE     | Φ νήκοη jednotky vzt Θ časové programy ν době útluhu zóna vyphuta Ο 970                                                                                                    |
| OSTATNÍ    | Robitolity     Po     B6:88     B6:00     14:00     12:00       Palladoveny vikon     70     %     Po     66:88     06:00     14:00     12:00                                                                                                    |
| RÁVODY     | Virt. MH     Úz     06100     08100     16100     12100     2X0120 XX1 P0 00 P0 F3       Petradovaný víkon     30 %     52     06100     86100     26100     22100                                                                                                    |
| SERVIS     | Čt     06:00     09:00     16:00     22:00     ZKOPÍŘOVAT Ро DO Po Ne       ра́     06:00     05:00     16:00     22:00                                                                                                    |
|            | So 06:00 06:00 16:00 22:00 7KOPIROVAT So DO So-Ne<br>Ne 06:00 08:00 16:00 22:00                                                                                                    |
|            | D You to Wast the A                                                                                                    |
|            |                                                                                                    |
|            |                                                                                                    |
|            | Pidadovaný výton (100) su                                                                                                    |
|            | Doba zvýšení výkonu (hltomm) 02:10                                                                                                    |
|            | Po gily nahlašky z výšesti výšanu bole funkce Dožané zvýšení výkonu zastanoticky vyprote.                                                                                                    |
|            | Dočasné zvýšení výkonu 2                                                                                                    |
|            | ZVYŠENI VYKONU                                                                                                    |
|            | APP INSTITUTE UCASHENG ZVYSENI VY KONU<br>Polisiovaný výkor 100 %                                                                                                    |
|            | Dobe zv viterví v viternu (hromní) 00110                                                                                                    |
|            | Pe salvnať doly svýšelv výbou bale balos Dolsavé svýšení, satanacidy vesnos                                                                                                    |
|            | Dočasné zvýšení výkonu 3                                                                                                    |
|            | ZVÝŠENÍ VÝKONU                                                                                                    |
|            | Kastavení dočasného zvýšení výkonu  Falistovaný výkon  100 %                                                                                                    |
|            | Doba zv tillezi (vitianu (htomm)                                                                                                    |
|            | $p_{0.0}\rho_{1/0} a^{2} deby i n/keC v/ken, halo furtus Debard in/ken' v/ken' account is y vyponis.$                                                                                                    |
|            | Funkce letního bypassu                                                                                                    |
|            | 🔅 HASTAVERÍ TEPLO TY                                                                                                    |
|            | Požadovamá tepísta v zráně 22.0 °C<br>Čáslo okopné zdny, ke ktevé se flunkce vztatuje (1476) 1                                                                                                    |
|            |                                                                                                    |

©2021 Vyhrazujeme si právo na chyby, změny a zlepšení bez předchozího oznámení.

**REGULUS spol. s r.o.** E-mail: obchod@regulus.cz Web: www.regulus.cz v1.2-03/2021